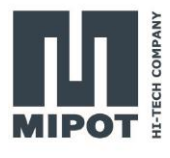

# HOW TO SET UP THE 30001505CEU TO WORK WITH THE DEMO GUI

**USER GUIDE** 

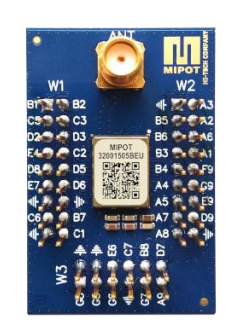

# Description

This document will guide you through an example setup of the hardware and the LoRaMipot GUI.

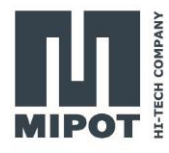

# Contents

| 1. | Ov              | erview3                                              |  |  |  |  |
|----|-----------------|------------------------------------------------------|--|--|--|--|
| 2. | Hardware setup3 |                                                      |  |  |  |  |
| 2  | .1.             | Example of connection with USB to serial cable4      |  |  |  |  |
| 3. | Sof             | ftware setup5                                        |  |  |  |  |
| 3  | .1.             | Starting the GUI                                     |  |  |  |  |
| 3  | .2.             | Module reset 6                                       |  |  |  |  |
|    | Со              | mmand example                                        |  |  |  |  |
| 3  | .3.             | Configuring the master7                              |  |  |  |  |
|    | Со              | mmand example7                                       |  |  |  |  |
| 3  | .4.             | Pairing the End Node8                                |  |  |  |  |
|    | Со              | mmand example                                        |  |  |  |  |
| 4. | Sei             | nding and receiving a message10                      |  |  |  |  |
| 4  | .1.             | Sending a confirmed message from the end node10      |  |  |  |  |
|    | Со              | mmand example                                        |  |  |  |  |
| 4  | .2.             | Sending an unconfirmed message from the end node11   |  |  |  |  |
|    | Со              | mmand example                                        |  |  |  |  |
| 4  | .3.             | Send a confirmed message from the master12           |  |  |  |  |
|    | Со              | mmand example                                        |  |  |  |  |
| 4  | .4.             | Sending an unconfirmed broadcast message from master |  |  |  |  |
|    | Со              | mmand example                                        |  |  |  |  |
| 5. | Re              | vision History14                                     |  |  |  |  |

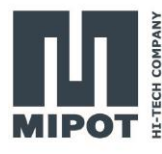

# 1. Overview

The LoRa Mipot modules will be controlled by a PC software connecting via the serial port. The devices will be configured to form a network and some messages will be exchanged between them.

The required material is:

- 2 x 30001505CEU DevKit mounting a 32001505CEU
- 2 x USB to UART 3v3 adapter (e.g.: FTDI TTL-232R-3V3)
- Power supply
- LoRaMipot GUI

For details about the commands, please see the 32001505CEU command reference.

# 2. Hardware setup

The minimal connection with a host device uses the lines indicated in the following image and are comprised of the following pin:

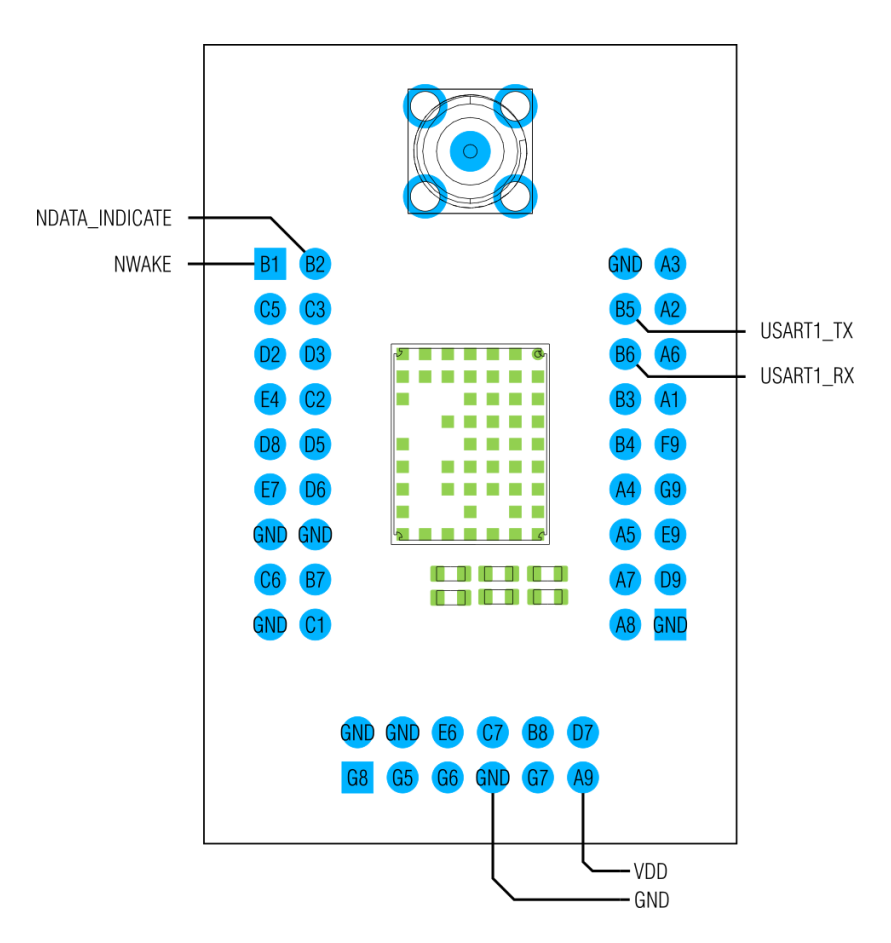

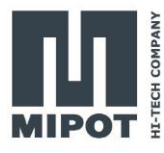

| PIN NAME       | DIR | DESC                                                    |
|----------------|-----|---------------------------------------------------------|
| LPUART_TX      | Out | UART TX pin, connect to RX pin of the adapter           |
| LPUART_RX      | In  | UART RX pin, connect to TX pin of the adapter           |
| NDATA_INDICATE | Out | Goes low when the module has data to send on the serial |
| NWAKE          | In  | Pull down to wake up the module from sleep.             |
| VDD            | Pwr | 2.1 V to 3.6 V                                          |
| GND            | Pwr | Ground pin                                              |

# 2.1. Example of connection with USB to serial cable

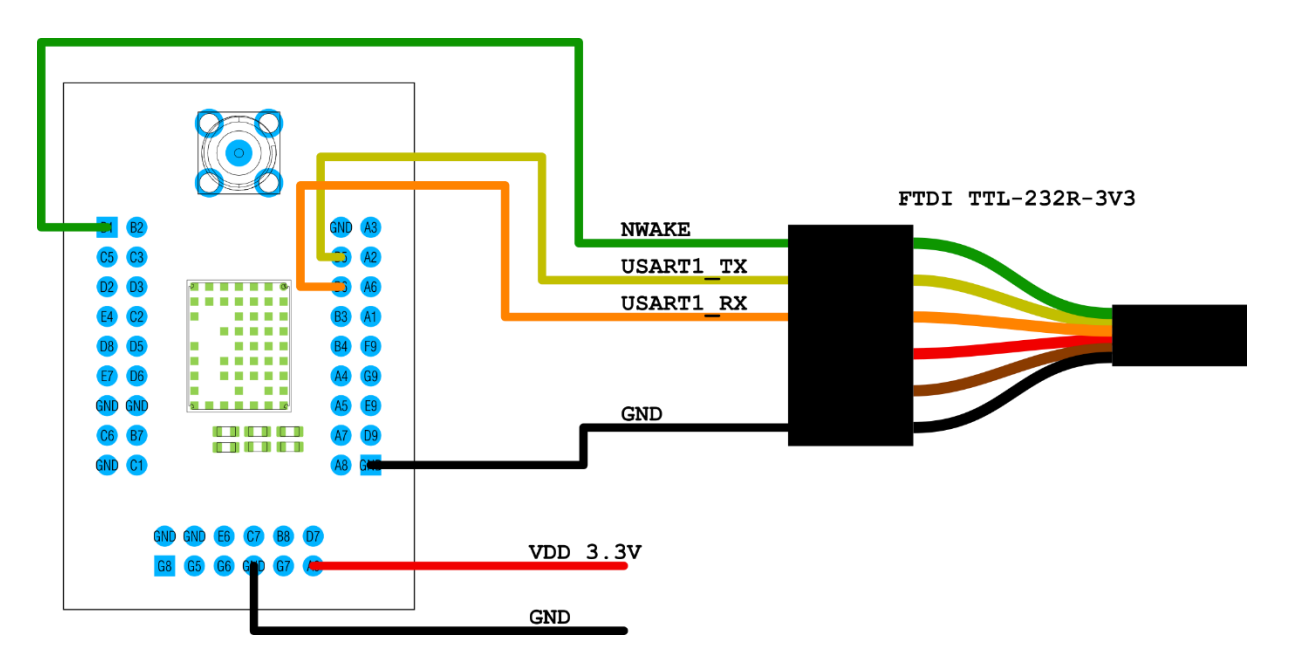

The NWAKE pin is connected to the RTS signal. The LoRaMipot GUI pull down the signal to wake up the module before sending data.

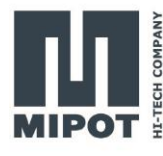

# 3. Software setup

## 3.1. Starting the GUI

Once all connections are made and the module are powered, start the LoRaModem GUI. At startup, it will scan available serial ports looking for connected devices. It is possible to connect multiple devices to the same PC.

| 🚺 LoRa Modem                                                     | - 🗆 X                                                                                                    |
|------------------------------------------------------------------|----------------------------------------------------------------------------------------------------|
| File Help                                                        |                                                                                                    |
| Module Tree<br>NB-2401000419<br>COM39<br>COM38<br>COM33<br>COM42 | Log Viewer<br>11:47:10 VRB "COM33": Tx -> "AA-34-00-22" : "?4\u00000""<br>11:47:10 DBG "COM33": A <- "AA-84-04-02-00-00-00-9C" : "??\u0004\u0002\u0008\u0000<br>\u0000?"<br>11:47:11 DBG "COM33": Ix -> "AA-35-00-21" : "?5\u0000!"<br>11:47:11 DBG "COM33": Ix -> "AA-85-04-93-0D-00-00-FD" : "??\u0004?\r\u0000?"<br>11:47:21 VRB OnReadCommandClick<br>11:47:21 VRB "COM42": Ix -> "AA-33-02-00-05-1C" : "?3\u0002\u0000\u0005\u001C"<br>11:47:21 DBG "COM42": Ix -> "AA-33-02-00-05-1C" : "?3\u0000\u0005\u0001C"                                                                                                    |
| HE-TECH COMPANY                                                  | \u0002\u0000\n\u0001?"<br>11:47:21 VRB Read Physic Power: 14, Frequency Band 2, Bandwidth 0, Spreading Factor<br>10, Code Rate 1<br>11:47:37 VRB OnSendCommandClick<br>11:47:37 VRB "COM42": 1x -> "AA-50-03-AA-BB-CC-D2" : "?P\u0003????"<br>11:47:37 DBG "COM42": 1x <- "AA-D0-01-00-85" : "??\u0001\u0000?"<br>11:47:37 DBG "COM42": 1x <- "AA-52-05-00-CF-00-00-03" : "?R\u0005\u0000?\u0000<br>10:407:37 DBG "COM42": 1x <- "AA-52-05-00-CF-00-00-03" : "?S\u0007\u0000?\u0000<br>11:47:37 DBG "COM43": 1x <- "AA-53-07-00-F5-FF-0A-AA-BB-CC-CD" : "?S\u0007\u0000?\u0000?<br>11:49:26 VRB OnSendCommandClick<br>11:49:26 VRB OnSendCommandClick<br>11:49:26 VRB "COM33": 1x -> "AA-50-03-00-11-22-D0" : "?P\u0003\u00008\u00011"?"<br>11:49:27 DBG "COM33": 1x <- "AA-50-01-00-85" : "??\u0003\u00008\u00011"?"<br>11:49:27 DBG "COM43": 1x <- "AA-52-05-00-CF-00-00-03" : "?R\u0005\u0000?\u0000<br>\u00004\u00008\u0000?\u0000?\u |

Once the scan is finished, the serial ports with the module connected will be highlighted in green. To use one of the module, double click on the appropriate Com port. For this HowTo,

| Idouble Selected         Idouble Selected         Network Configuration         Network Configuration         Radio Configuration         Radio Configuration         Radio Configuration         Radio Configuration         Radio Configuration         Radio Configuration         Radio Configuration         Radio Configuration         Radio Configuration         Radio Configuration         Radio Configuration         Radio Configuration         Radio Configuration         Radio Configuration         Reconstructure         Device type ():         Unconfirmed Tk attempts ():         Confirmed tetry attempts ():         Pair request payload (HEQ):         Paired master address (HEQ):         Physical Parameters         Power (d8m)         Frequency band (MHz):         V         Rasi threshold (d8m):         V         Module Parameters         Data Indicate Time (mst:                                                                                                    | dule Selected<br>cted port: COM42<br>d rate: (bps) 115200 bps × | Network Configuration<br>Radio Configuration | Transmission Testing  |                           |
|----------------------------------------------------------------------------------------------------|-----------------------------------------------------------------|----------------------------------------------|-----------------------|---------------------------|
| Selected port       COM42         Baudi rate: (bps)       115200 bps v         Open       Radio Configuration       Module Information         Open       Device type ():       v         Close       V       V         Finite Tix attempts ():       v       w         Close       V       V         Physical Parameters       Paired master address (HEX):       v         Paired master address (HEX):       Pirequency band (MHz):       v         Proyect (dBm)       v       Res         Frequency band (MHz):       v       With         Obdule Parameters       Dower (dBm):       v         Data Indicate Time (ms):       Data Indicate Time (ms):       Enders                                                                                                    | d rate: (bps) 115200 bps ×                                      | Radio Configuration                          | Industriission resung | Application               |
| Baud rate: (bp)     115200 bps v       Open     Radio Configuration       Close     Device type ():       Close     Vinconfirmed Tx attempts ():       Origination     Vinconfirmed Tx attempts ():       End Node Parameters     Write       Paired master address (HEQ):     Vinconfirmed Tx attempts ():       Privacial Parameters     Paired master address (HEQ):       Privacial Parameters     Vinconfirmed Tx attempts ():       Paired master address (HEQ):     Vinconfirmed Tx attempts ():       Paired master address (HEQ):     Vinconfirmed Tx attempts ():       Paired master address (HEQ):     Vinconfirmed Tx attempts ():       Physical Parameters     Vinconfirmed Tx attempts ():       Paired master address (HEQ):     Vinconfirmed Tx attempts ():       Paired master address (HEQ):     Vinconfirmed Tx attempts ():       Paired master address (HEQ):     Vinconfirmed Tx attempts ():       Physical Parameters     Data holdicate Time (min):                                                                                                    | d rate: (bps) 115200 bps 🔻                                      | nadio conigatation                           | Module Information    | AFS Configuration         |
| Baud rate (bpt)       115200 bps <ul> <li>Radio Parameters</li> <li>Device type ():</li> <li>V</li> <li>V</li> <li>Close</li> </ul> Image: Close         Confirmed Tk attempts (): <ul> <li>V</li> <li>V</li> </ul> <ul> <li>V</li> <li>V</li></ul>                                                                                                    | d rate: (bps) 115200 bps 🔻                                      | Radio Configuration                          |                       | ALS COMINGUIDAN           |
| Open       Device type ():       v       Rei         Close       Unconfirmed Tk attempts ():       v       With the second second                                                                                                    |                                                                 | Radio Parameters                             |                       |                           |
| Close Unconfirmed Tx attempts (): Confirmed Tx attempts (): Confirmed retry attempts (): Confirmed retry attempts (): Confirmed retr | Open                                                            | Device type ( ):                             |                       | <ul> <li>Read</li> </ul>  |
| Close Confirmed retry attempts (): Confirmed retry attempts (): Confirmed  |                                                                 | Unconfirmed Tx attempts ( ):                 |                       | ~                         |
| End Node Parameters<br>Pair request payload (HEX):<br>Paired master address (HEX):<br>Prysical Parameters<br>Power (dBm)<br>Frequency band (MHz):<br>Rssi threshold (dBm):<br>Module Parameters<br>Data Indicate Time (ms):<br>Rest                                                                                                    | Close                                                           | Confirmed retry attempts ( ):                |                       | <ul> <li>Write</li> </ul> |
| Paired master address (HEX):<br>Paired master address (HEX):<br>Physical Parameters<br>Power (dBm)<br>Frequency band (MHz):<br>Rssi threshold (dBm):<br>Module Parameters<br>Data Indicate Time (ms):<br>Res                                                                                                    |                                                                 | End Node Parameters                          |                       |                           |
| Paired master address (HDQ):       Physical Parameters       Power (Bm)       Frequency band (MHz):       V       Resi threshold (dBm):       V       Module Parameters       Data Indicate Time (ms):                                                                                                    | Z                                                               | Pair request payload (HEX):                  |                       |                           |
| Paired master address (HEX):<br>Physical Parameters<br>Power (dBm):<br>Frequency band (MHz):<br>Rss threshold (dBm):<br>Module Parameters<br>Data Indicate Time (ms):<br>Rest                                                                                                    |                                                                 | Tun request payload (ries).                  |                       |                           |
| Physical Parameters<br>Power (dBm)                                                                                                    | d d                                                             | Paired master address (HEX):                 |                       |                           |
| Power (dBm)    Power (dBm)                                                                                                    | e e e e e e e e e e e e e e e e e e e                           | Physical Parameters                          |                       |                           |
| Frequency band (MHz):   Frequency band (MHz):   Kass ithreshold (dBm):   Module Parameters  Data Indicate Time (ms):   Res                                                                                                    | <u>.</u>                                                        | Power (dBm)                                  |                       | ~ Read                    |
| Rssi threshold (dBm): VWn<br>Module Parameters<br>Data Indicate Time (ms): Ree                                                                                                    | i i <b>selle</b> tar fi                                         | Frequency band (MHz):                        |                       | ~                         |
| Module Parameters Data Indicate Time (ms): Rec                                                                                                    | IIPOT 🗄                                                         | Rssi threshold (dBm):                        |                       | × Write                   |
| Data Indicate Time (ms):                                                                                                    |                                                                 | Madula Darameters                            |                       |                           |
|                                                                                                    |                                                                 | Data Indicate Time (ms):                     |                       | Read                      |
|                                                                                                    |                                                                 | Baud Data (haa)                              |                       |                           |
|                                                                                                    |                                                                 | acc c                                        |                       | 1                         |
|                                                                                                    | URA                                                             | ALS ENABLE ( ):                              | AES Cryptogr          | rapny Write               |
| Factory Reset                                                                                                    | <b>S</b>                                                        | Factory Reset                                | Factory Reset         |                           |

open the interface on both modules.

The view that will open is divided in 3 main zones:

1)Serial port control

2)Module control

3)Log of the messages exchanged on the serial port.

In the log, the cyan text is about messages from the pc to the module and are indicated with an arrow pointed right, while the green messages are from the module and have an arrow pointing left.

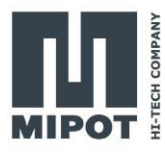

#### 3.2. Module reset

To start with a known configuration reset the module using the "Factory Reset" button in the "Radio Configuration" tab of the GUI.

| Network Configuration         |    | Transmission Testing | Appl       | lication |
|-------------------------------|----|----------------------|------------|----------|
| Radio Configuration M         |    | dule Information     | AES Config | juration |
| ladio Configuration           |    |                      |            |          |
| Radio Parameters              |    |                      |            |          |
| Device type ( ):              |    | 1 - End Node         | v          | Read     |
| Unconfirmed Tx attempts ( ):  |    | 3                    | Ŷ          |          |
| Confirmed retry attempts ( ): |    | 3                    | v          | Write    |
| End Node Parameters           |    |                      |            |          |
| Pair request payload (HEX):   |    | 00                   |            |          |
| Paired master address (HEX)   | ): | 00-00-00             | )          |          |
| Physical Parameters           |    |                      |            |          |
| Power (dBm)                   |    | 14 dBm               | Ý          | Read     |
| Frequency band (MHz):         |    | 2 - 868.5 MHz        |            |          |
| Rssi threshold (dBm):         |    | -80 dBm ~            |            | Write    |
| Module Parameters             |    |                      |            |          |
| Data Indicate Time (ms):      |    | 0                    |            | Read     |
| Baud Rate (bps):              |    | 9600 bps             | Ŷ          |          |
| AES Enable ( ):               |    | AES Cryptography     |            | Write    |
| Factory Reset                 |    | -                    | -          |          |
|                               | F  | actory Reset         |            |          |

This will configure the module with the default parameters as shown in the next table.

| Parameter                | Value         |
|--------------------------|---------------|
| Device type              | 1 (End Node)  |
| Confirmed retry attempts | 3             |
| Paired master address    | 0x0000000     |
| Frequency Band           | 2 (868.5 MHz) |
| Data indicate time       | 5 ms          |
| AES Enabled              | 0             |

| Parameter            | Value      |
|----------------------|------------|
| Unconfirmed Tx       | 3          |
| Bair request payload | 0×00       |
| Pail request payload | 0x00       |
| Power                | 14 dBm     |
| RSSI threshold       | -80 dBm    |
| Baud rate            | 4 (115200) |

Before writing a parameter, read them with the appropriate button so all the fields are filled with the values configured in the module.

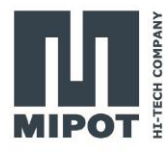

#### Command example

Reset the module to start with a known configuration of the module with the command FACTORY\_RESET\_CMD (0x31):

Host: 0xAA, 0x31, 0x00, 0x25

Device:0xAA, 0xB1, 0x01, 0x00, 0xA4

#### 3.3. Configuring the master

To create the network, one of the modules should be configured as Master.

In this example the module configured as master has the address 0x0000148F, while the module configured as end node has the address 0x00000D93

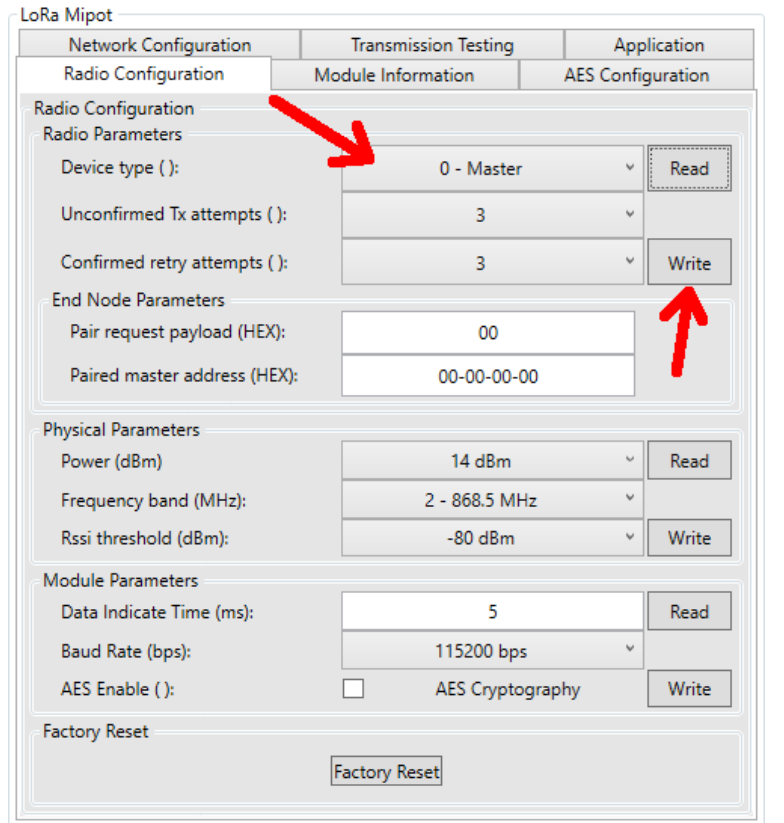

On one of the modules should be configured as "*Master*", while the other must be left "*End Node*".

#### **Command example**

Write the value 0x00 at the position 0x00 (Device type) using the EEPROM\_WRITE\_CMD (0x32):

Host: 0xAA, 0x32, 0x02, 0x00, 0x00, 0x22 Device:0xAA, 0xB2, 0x01, 0x00, 0xA3

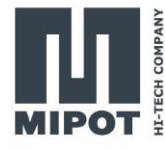

# 3.4. Pairing the End Node

| Ra Mipot                                                      |                          |             |                  |           |               |
|---------------------------------------------------------------|--------------------------|-------------|------------------|-----------|---------------|
| Radio Configuratio                                            | n                        | Module I    | nformation       | AES       | Configuration |
| Network Configura                                             | ation                    | Tran        | smission Testing |           | Application   |
| letwork Configuration<br>Master Table Configur<br>Enable Pair | ration<br>ring Mode      |             | Disabl           | e Pairing | Mode          |
| Get Table                                                     | Drop                     | Table       | Table size:      |           | 0             |
| Master Table                                                  |                          |             |                  |           |               |
| Index                                                         | Address                  |             | Pairing payload  | Delet     | e             |
|                                                               |                          |             |                  |           |               |
| End Node Pairing                                              | Status ( ):              |             | No               | t undated |               |
| Pairing Request                                               | 50003 ( ).               |             | 110              | r upuuteo | ·             |
| Get Activation Status                                         | Master ad                | ldress (HE) | X):              |           |               |
|                                                               | Index in n               | naster tabl | e ( ):           |           |               |
| Ra Mipot                                                      |                          |             |                  |           |               |
| Radio Configuratio                                            | n                        | Module I    | nformation       | AES       | Configuration |
| Network Configuration                                         | ation                    | Iran        | smission lesting |           | Application   |
| Master Table Configuration                                    | ration                   |             |                  |           |               |
| Enable Pair                                                   | ring Mode                |             | Disabl           | e Pairing | Mode          |
| Get Table                                                     | Drop                     | Table       | Table size:      |           | 0             |
| Master Table                                                  |                          |             |                  |           |               |
| Index                                                         | Address                  |             | Pairing payload  | Delet     | e             |
|                                                               |                          |             |                  |           |               |
|                                                               | _                        |             |                  |           |               |
|                                                               | /                        |             |                  |           |               |
| End Node Pairing                                              | Status ( ):              |             | No               | t updated |               |
| End Node Pairing<br>Pairing Request                           | Status ( ):<br>Master ac | Idress (HF) | No<br>Ri:        | t updated |               |

Index in master table ( ):

On the master device, enable the pairing mode in the "*Network Configuration*" tab.

On the end node device, start the pairing request

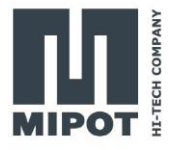

| Radio Configuratio                                                      | n Mo                         | dule Information       | AES Configuration |                                                            |
|-------------------------------------------------------------------------|------------------------------|------------------------|-------------------|------------------------------------------------------------|
| Network Configura                                                       | ation                        | Transmission Testing   | Application       |                                                            |
| etwork Configuratior<br>Aaster Table Configu<br>Enable Pai<br>Get Table | ration<br>ing Mode           | Disable<br>Table size: | Pairing Mode      | Once paired, disable the pairin mode on the master device. |
| Master Table                                                            |                              |                        |                   |                                                            |
|                                                                         |                              | 21.2                   |                   |                                                            |
|                                                                         |                              | 21.7                   |                   |                                                            |
|                                                                         |                              |                        |                   |                                                            |
| nd Node Pairing                                                         |                              |                        |                   |                                                            |
| nd Node Pairing<br>Pairing Request                                      | Status ( ):                  | Notu                   | updated           |                                                            |
| nd Node Pairing<br>Pairing Request<br>Get Activation Status             | Status ( ):<br>Master addres | s (HEX):               | updated           |                                                            |

#### **Command example**

On the master device, enable the pairing mode with the command ENABLE\_PAIRING\_CMD (0x40):

Host: 0xAA, 0x40, 0x01, 0x01, 0x14 Device:0xAA, 0xC0, 0x00, 0x96

On the other device, start the join request with the PAIRING\_REQ\_CMD (0x48):

Host: 0xAA, 0x48, 0x00, 0x0E Device:0xAA, 0xC8, 0x01, 0x00, 0x8D

If the join is successful, the master device will report the new device with the DEVICE\_PAIRING\_IND (0x41):

Device:0xAA, 0x41, 0x05, 0x93, 0x0D, 0x00, 0x00, 0x00, 0x70

The end node will report the join with the PAIRING\_CONFIRM\_IND (0x49):

Device: 0xAA, 0x49, 0x06, 0x00, 0x8F, 0x14, 0x00, 0x00, 0x00, 0x64

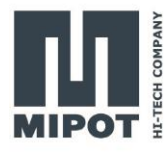

To disable the pairing mode on the master device, use again the ENABLE\_PAIRING\_CMD (0x40):

Host: 0xAA, 0x40, 0x01, 0x00, 0x15 Device:0xAA, 0xC0, 0x00, 0x96

# 4. Sending and receiving a message

## 4.1. Sending a confirmed message from the end node

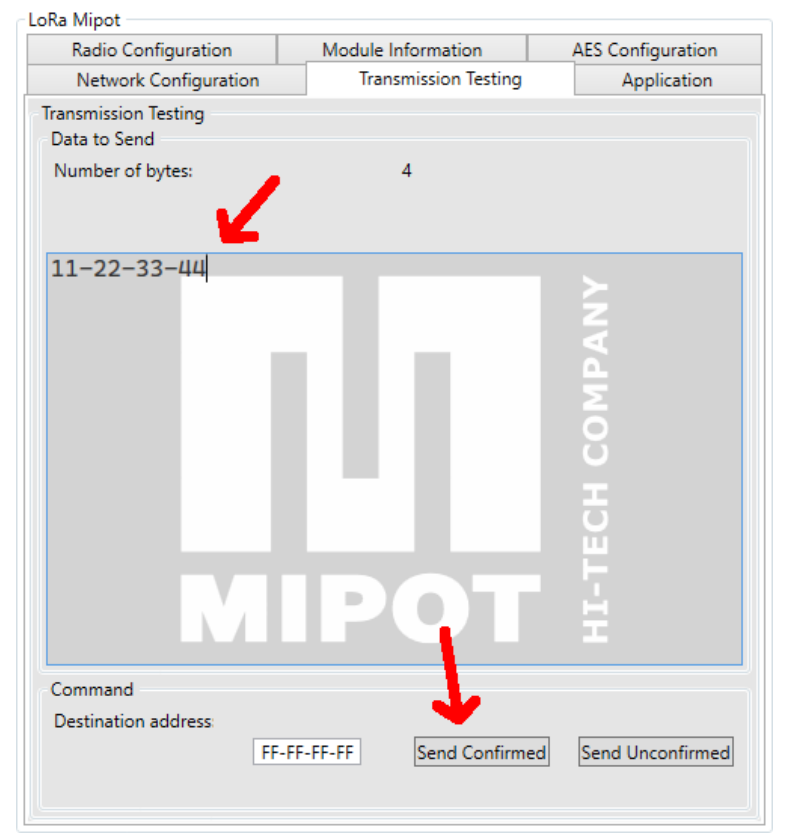

On the end node, write a payload in the "Transmission Testing" tab and click on "Send Confirmed" button.

On the master device, the received message will be visible in the log viewer.

In case of an end node, the destination address is ignored as all messages are sent to the master.

## Command example

To send a confirmed message from the end node, use the TX\_MSG\_CMD (0x50). For example, to send the payload "**0x11**, **0x22**, **0x33**, **0x44**":

Host: 0xAA, 0x50, 0x09, 0x01, 0xFF, 0xFF, 0xFF, 0xFF, **0x11**, **0x22**, **0x33**, **0x44**, 0x56 Device:0xAA, 0xD0, 0x01, 0x00, 0x85

Once the transmission is complete, the end node will report it with the TX\_MSG\_CONFIRMED\_IND (0x51):

Device:0xAA, 0x51, 0x07, 0x00, 0x43, 0x00, 0x00, 0x00, 0x01, 0x01, 0xB9

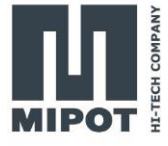

On the master device, the RX\_MSG\_IND (0x53) will indicate the reception of a radio message from an end node:

Device:0xAA, 0x53, 0x0C, 0x00, 0xF5, 0xFF, 0x03, 0x93, 0x0D, 0x00, 0x00, **0x11, 0x22, 0x33**, **0x44**, 0xB6

#### 4.2. Sending an unconfirmed message from the end node

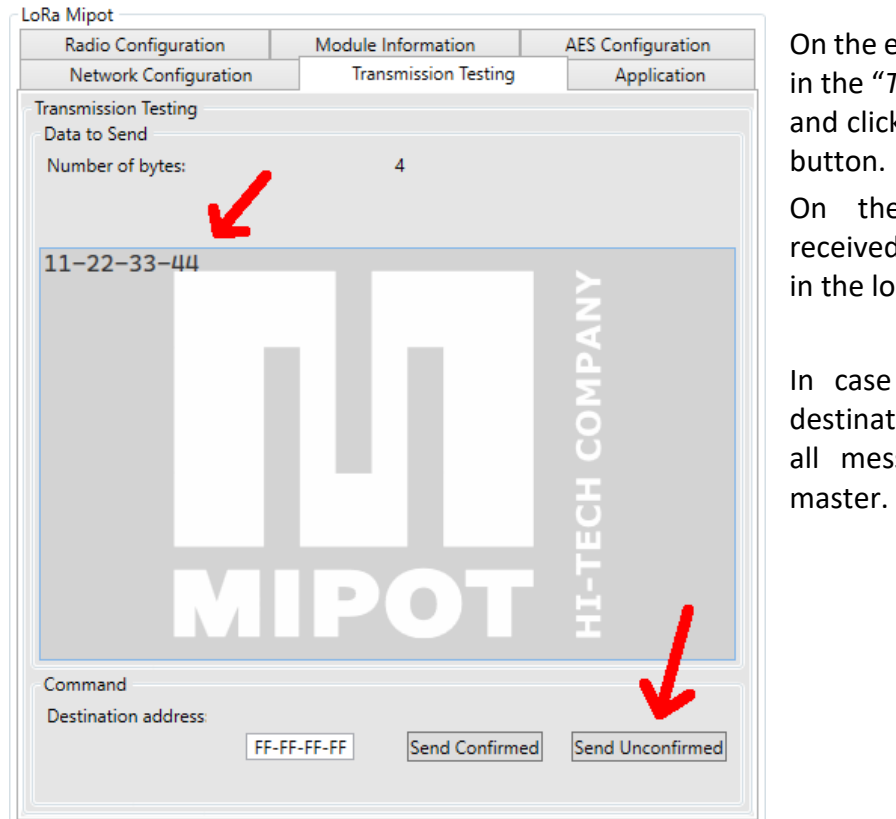

On the end node, write a payload in the "*Transmission Testing*" tab and click on "*Send Unconfirmed*" button.

On the master device, the received message will be visible in the log viewer.

In case of an end node, the destination address is ignored as all messages are sent to the master.

#### Command example

To send a confirmed message from the end node, use the TX\_MSG\_CMD (0x50). For example, to send the payload "0x11, 0x22, 0x33, 0x44":

Host: 0xAA, 0x50, 0x09, 0x00, 0xFF, 0xFF, 0xFF, 0xFF, **0x11**, **0x22**, **0x33**, **0x44**, 0x57 Device:0xAA, 0xD0, 0x01, 0x00, 0x85

Once the transmission is complete, the end node will report it with the TX\_MSG\_IND (0x52):

Device:0xAA, 0x52, 0x05, 0x00, 0xC9, 0x00, 0x00, 0x00, 0x36

On the master device, the RX\_MSG\_IND (0x53) will indicate the reception of a radio message from an end node:

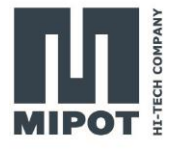

Device:0xAA, 0x53, 0x0C, 0x00, 0xF1, 0xFF, 0x03, 0x93, 0x0D, 0x00, 0x00, **0x11, 0x22, 0x33**, **0x44**, 0xBA

| Radio Configuration   | Module Information     | AES Configuration |
|-----------------------|------------------------|-------------------|
| Network Configuration | Transmission Testing   | Application       |
| ansmission Testing    |                        |                   |
| Data to Send          |                        |                   |
| Number of bytes:      | 4                      |                   |
| 11-22-33-44           |                        |                   |
|                       |                        | Z                 |
|                       |                        | A                 |
|                       |                        | Σ                 |
|                       |                        | <u> </u>          |
|                       |                        |                   |
|                       |                        | <b>5</b>          |
|                       |                        | 쁜                 |
|                       | IPQT                   | H                 |
| Command               |                        |                   |
| Destination address:  |                        |                   |
| 00-0                  | 0-0D-93 Send Confirmed | Send Unconfirmed  |

# 4.3. Send a confirmed message from the master

The confirmed messages from the master can be sent only to a specific end node, so the destination address should contain the serial number of that end node.

In this example, the device configured as end node has the address 0x00000D93

## Command example

To send a confirmed message, use the TX\_MSG\_CMD (0x50). For example, to send the message "0x11, 0x22, 0x33, 0x44" to the end node 0x00000D93:

Host: 0xAA, 0x50, 0x09, 0x01, 0x93, 0x0D, 0x00, 0x00, **0x11, 0x22, 0x33, 0x44**, 0xB2 Device:0xAA, 0xD0, 0x01, 0x00, 0x85

Once the transmission is complete, the master will report it with the TX\_MSG\_CONFIRMED\_IND (0x51):

Device:0xAA, 0x51, 0x07, 0x00, 0x83, 0x04, 0x00, 0x00, 0x01, 0x01, 0x75

The end node, will report the received message with the RX\_MSG\_IND (0x53):

Device:0xAA, 0x53, 0x0C, 0x00, 0xF0, 0xFF, 0x03, 0x8F, 0x14, 0x00, 0x00, **0x11, 0x22, 0x33, 0x44**, 0xB8

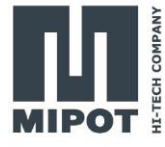

| Radio Configuration                 | Module Information            | AES Configuration  |
|-------------------------------------|-------------------------------|--------------------|
| Network Configuration               | Transmission Testing          | Application        |
| ransmission Testing<br>Data to Send |                               |                    |
| Number of bytes:                    | 4                             |                    |
| 11-22-33-44                         |                               | ►                  |
|                                     |                               | A N                |
|                                     |                               | MP                 |
|                                     |                               | 0                  |
|                                     |                               | H                  |
|                                     |                               | Щ                  |
|                                     | ΙΡΟΤ                          | Ė                  |
| Command                             |                               | 7                  |
| Destination address: FF             | -<br>-FF-FF-FF Send Confirmed | d Send Unconfirmed |

#### 4.4. Sending an unconfirmed broadcast message from master

The received message will be shown in the log viewer of the end node.

Note: broadcast messages can only be unconfirmed.

## **Command example**

To send a confirmed message, use the TX\_MSG\_CMD (0x50). For example, to send the message "0x11, 0x22, 0x33, 0x44" to all end nodes in the network:

Host: 0xAA, 0x50, 0x09, 0x00, 0xFF, 0xFF, 0xFF, 0xFF, **0x11, 0x22, 0x33, 0x44**, 0x57 Device:0xAA, 0xD0, 0x01, 0x00, 0x85

Once the transmission is complete, the end node will report it with the TX\_MSG\_IND (0x52):

Device:0xAA, 0x52, 0x05, 0x00, 0x89, 0x0D, 0x00, 0x00, 0x69

The end node, will report the received message with the RX\_MSG\_IND (0x53):

Device:0xAA, 0x53, 0x0C, 0x00, 0xE3, 0xFF, 0x03, 0x8F, 0x14, 0x00, 0x00, **0x11, 0x22, 0x33**, **0x44**, 0xC5

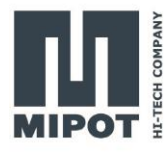

# 5. Revision History

| Revision | Date       | Description                                                                           |
|----------|------------|---------------------------------------------------------------------------------------|
| 0.1      | 15.11.2022 | First version                                                                         |
| 0.2      | 22.11.2022 | Change image and product code in the title                                            |
| 0.3      | 06.12.2022 | Change the image on the first page<br>Change the name of the document to "User Guide" |